### 1. Create a UHH Join Account Go on Website: https://www.uhh-join.uni-hamburg.de/en/ Click on "Log in"

|                        |             | Hunversität Hamburg  |  |
|------------------------|-------------|----------------------|--|
|                        |             |                      |  |
| Search                 |             | ↑ номе               |  |
|                        |             | 윈 LOG IN             |  |
|                        |             |                      |  |
| 28.02.                 | Schr        | III TIMETABLE        |  |
| 10:30<br>              | Wo          | ☆ FAVORITES LIST     |  |
|                        | Schr        | ☑ CONTACT            |  |
| 14:30                  | Cof<br>the  | NEWSLETTER           |  |
| 15:00                  | <b>Q</b> D  | ⑦ FAQ                |  |
| 28.02.                 | Schr        | Q SEARCH             |  |
| 15:30                  | Wo          | LEGAL NOTICE         |  |
| 17.00                  | V D         | PRIVACY              |  |
| <b>01.03.</b>          | Schr        | ACCESSIBILITY        |  |
| 10:30                  | 0 k         | TERMS OF USE         |  |
|                        | Schr        |                      |  |
| <b>01.03.</b><br>10:30 | Wr          |                      |  |
| 12:30                  | <b>Q</b> ki | LANGUAGE             |  |
| 01.03.                 | Schr        | DEUTSCH ENGLISCH 🐇 🕈 |  |

## Next you get asked if you have a B-Kennung. Click "no"

|                                                                                                    |          | Ten romoniane i per autore |  |
|----------------------------------------------------------------------------------------------------|----------|----------------------------|--|
| ×                                                                                                    |          |                            |  |
| Do you have a uni username (B-Kennung)?                                                                                    |          |                            |  |
| The uni username at Universität Hamburg, as well as the STINE ID, begins with a B and always follows this format: BAA1234. |          | 윈 LOG IN                   |  |
|                                                                                                    |          | S PROFILE                  |  |
| NO YES Sch                                                                                                    | br<br>Io | TIMETABLE                  |  |
|                                                                                                    | D        | 습 FAVORITES LIST           |  |
|                                                                                                    | hr       | CONTACT                    |  |
| Co th                                                                                                    | of<br>1e |                            |  |
|                                                                                                    | D        | ⑦ FAQ                      |  |
| en sch                                                                                                    | hr i     | Q search                   |  |
| aum. e                                                                                                    | /o       | LEGAL NOTICE               |  |
| and a set                                                                                                    | hr       | PRIVACY                    |  |
| Ge                                                                                                    | el       | ACCESSIBILITY              |  |
| -                                                                                                    | k        | TERMS OF USE               |  |
| tere sch                                                                                                    | hr       |                            |  |
|                                                                                                    |          | LANGUAGE                   |  |
|                                                                                                    |          | DEUTSCH ENGLISCH           |  |
|                                                                                                    |          |                            |  |

|                                                                                                    | Universität: Hamburg |
|----------------------------------------------------------------------------------------------------|----------------------|
| ×                                                                                                    |                      |
| Login                                                                                                    |                      |
| Email                                                                                                    | 윈 LOG IN             |
|                                                                                                    | PROFILE              |
| Password Sch                                                                                                    | TIMETABLE            |
|                                                                                                    | ☆ FAVORITES LIST     |
| BACK SEND Sch                                                                                                    |                      |
| Cot<br>Register Forgotten your password?                                                                                                    | NEWSLETTER           |
| Q 0                                                                                                    | ⑦ FAQ                |
| Schuller Schuller Sch | Q SEARCH             |
| We                                                                                                    | LEGAL NOTICE         |
|                                                                                                    | PRIVACY              |
| Relax Get                                                                                                    | ACCESSIBILITY        |
| e                                                                                                    | TERMS OF USE         |
| sch -                                                                                                    |                      |
| e online la Wr                                                                                                    |                      |
| Diat-Raum                                                                                                    | LANGUAGE             |
| Schr.                                                                                                    | DEUTSCH ENGLISCH     |

# Register on the website with your personal mail address and chose your password.

### Fill in the blanks!

|                     |                                                                                    |            | Universität Hamburg                          |  |
|---------------------|------------------------------------------------------------------------------------|------------|----------------------------------------------|--|
|                     | ×                                                                                  |            | Der Following (C. ) Dar Lanne I der Beldinge |  |
| NTS                 | Hello,<br>Welcome to UHH Join!                                                     |            | п номе                                       |  |
|                     | Please enter the email address to which we should send confirmation of your        |            | 퀸 LOG IN                                     |  |
|                     | bookings and cancellations as well as event cancellations. You can change or       | d          | S PROFILE                                    |  |
| GER                 | delete your ennañ aduress at any time by going to your prome in the app.           | Schr       | TIMETABLE                                    |  |
| dig                 | Email*                                                                             | Wo<br>Q D  | යි FAVORITES LIST                            |  |
| GER                 |                                                                                    | Schr       |                                              |  |
|                     | Repeat email*                                                                      | Cof<br>the | NEWSLETTER                                   |  |
| dig                 | Password*                                                                          | <b>9</b> D | ⑦ FAQ                                        |  |
| GER<br>and academic | (i)                                                                                | Schr (     | Q SEARCH                                     |  |
|                     | Academic Title                                                                     | Wa         | LEGAL NOTICE                                 |  |
| m OpenOlat-Raum (   |                                                                                    | •          | PRIVACY                                      |  |
| GER                 | First Name*                                                                        | Schr       |                                              |  |
| ct & Relax          |                                                                                    | Get        | ACCESSIBILITY                                |  |
| dig                 | Last Name*                                                                         | <b>Q</b> k | TERMS OF USE                                 |  |
| rature online i     |                                                                                    | Schr       |                                              |  |
| and magazine        | □ Lagree for my data to be used for the nurnose of using the LIHH Join ann and     | Wr         |                                              |  |
| m OpenOlat-Raum (   | booking and canceling events, and I accept the privacy policy. I understand that I | Ø k        |                                              |  |
| GER                 | may withdraw my consent at any time with future effect.                            | Schr       |                                              |  |

## Please choose "other" under Higher Education Institution

|                                                   |                                                                                                    | 018.70<br>V                           | Contracting in the original sectors |
|---------------------------------------------------|----------------------------------------------------------------------------------------------------|---------------------------------------|-------------------------------------|
| ES OF EVENTS                                      | Gender<br>O Male  Female O Nonbinary<br>Prefer not to say                                                                            | ^<br>                                 | HOME                                |
|                                                   | Nationality                                                                                                    | 2                                     | PROFILE                             |
| C - 8                                             | Deutschland $\vee$                                                                                                    | Schr                                  | TIMETABLE                           |
| ing notwendig                                     | Current status Master's degree program                                                                                               |                                       | FAVORITES LIST                      |
| GER                                               | Higher Education Institution                                                                                                    | Schr                                  | CONTACT                             |
|                                                   | Other ~                                                                                                    | the                                   | NEWSLETTER                          |
| ung notwendig                                     | Faculty                                                                                                    | <b>?</b>                              | FAQ                                 |
| reativity and academic                            | Prefer not to say $\lor$                                                                                                    | Schr Q                                | SEARCH                              |
|                                                   | Subject semester                                                                                                    | Wo                                    | LEGAL NOTICE                        |
| nndet sich im OpenOlat-Raum (                     | Prefer not to say $\vee$                                                                                                    |                                       | PRIVACY                             |
| ाइड: Reflect & Relax                              | Higher education entrance eligibility           Prefer not to say                                                                    | Schr<br>Get                           | ACCESSIBILITY                       |
| ing notwendig                                     | I consent to the processing of my personal data for the purpose of anonymous statistics and laccent the privacy policy Lunderstand t | of generating                         | TERMS OF USE                        |
| ding literature online i<br>wspapers and magazine | withdraw my consent at any time with future effect.                                                                                  | Wr                                    |                                     |
| indet sich im OpenOlat-Raum (<br>CER              | BACK SEND                                                                                                    | <table-cell> ki<br/>Schr</table-cell> | LANGUAGE<br>DEUTSCH ENGLISCH        |

If your faculty is not listed, just choose "prefer not so say"

After your registration you will receive an email with a link to confirm your registration

After you clicked on the link, your registration is done!

|                   |                                                              |        | DER FO           | Universität Hamburg<br>RICHUNG   DER LEHRE   DER BLDUNG |   |   |
|-------------------|--------------------------------------------------------------|--------|------------------|---------------------------------------------------------|---|---|
|                   |                                                              | ×      |                  |                                                         |   |   |
| /ENTS             | Gender                                                       |        | <b>î</b> ∎       | номе                                                    |   |   |
|                   | ○ Male                                                       |        | -51              |                                                         |   |   |
|                   | Nationality                                                  |        | 2                |                                                         |   |   |
|                   |                                                              |        | 8                | PROFILE                                                 |   |   |
| GER               | Deutschland                                                  |        | Schr             | TIMETABLE                                               |   |   |
|                   | Current status                                               |        | Wo               |                                                         |   |   |
| ndig              | Master's degree program 🗸 🗸                                  |        | ♥ P <sup>₩</sup> | FAVORITES LIST                                          |   |   |
| GER               | Higher Education Institution                                 |        | Schr             | CONTACT                                                 |   |   |
|                   | Other                                                        |        | Cof 🤤            | NEWSLETTER                                              |   |   |
| ndia              | other                                                        |        | the              |                                                         |   |   |
| ndig              | Faculty                                                      |        | <b>0</b>         | FAQ                                                     |   |   |
| GER               | Prefer not to say 🗸 🗸                                        |        | Schr Q           | SEARCH                                                  |   |   |
| and academic      | Faculty of Law                                               |        | Wo               |                                                         |   |   |
| n OpenOlat-Raum c | Faculty of Business, Economics and Social Sciences           |        | <b>9</b> D       | LIGAL NOTICE                                            |   |   |
| GER               | Faculty of Medicine                                          |        | Schr             | PRIVACY                                                 |   |   |
| ct & Relay        | Faculty of Education                                         |        | Get              | ACCESSIBILITY                                           |   |   |
| dia.              | Faculty of Humanities                                        |        | 0.1              | TERMS OF USE                                            |   |   |
| ing               | Faculty of Mathematics, Informatics and Natural Sciences     | rating |                  | TERMS OF USE                                            |   |   |
| GER               | Faculty of Psychology and Human Movement                     | ау     | Schr             |                                                         |   |   |
| s and magazine    | Faculty of Business Administration (Hamburg Business School) |        | Wr               |                                                         |   |   |
| n OpenOlat-Raum c | Prefer not to say                                            |        | 9 k              | LANGUAGE                                                |   |   |
|                   |                                                              |        |                  | DEUTSCH ENGLISCH                                        | * | Ŷ |

#### 2. Booking the event

| Log III now with        | i the e-mail and password chosen for the OHH Join account |
|-------------------------|-----------------------------------------------------------|
|                         | Universität Hamburg                                       |
| nts at Universität Hamb |                                                           |
| irg and its Partne      | ↑ номе                                                    |
|                         | 윈 LOG IN                                                  |
|                         |                                                           |
|                         | TIMETABLE                                                 |
|                         | ☆ FAVORITES LIST                                          |
|                         | ☑ CONTACT                                                 |
|                         | A NEWSLETTER                                              |
|                         | ⑦ FAQ                                                     |
|                         | Q search                                                  |
|                         | LEGAL NOTICE                                              |
|                         | PRIVACY                                                   |
|                         | ACCESSIBILITY                                             |
|                         | TERMS OF USE                                              |
|                         |                                                           |
|                         |                                                           |
|                         | LANGUAGE                                                  |
|                         | DEUTSCH ENGLISCH                                          |

#### Log in now with the e-mail and password chosen for the UHH Join account

### When asked about your B-Kennung, pick again "no"

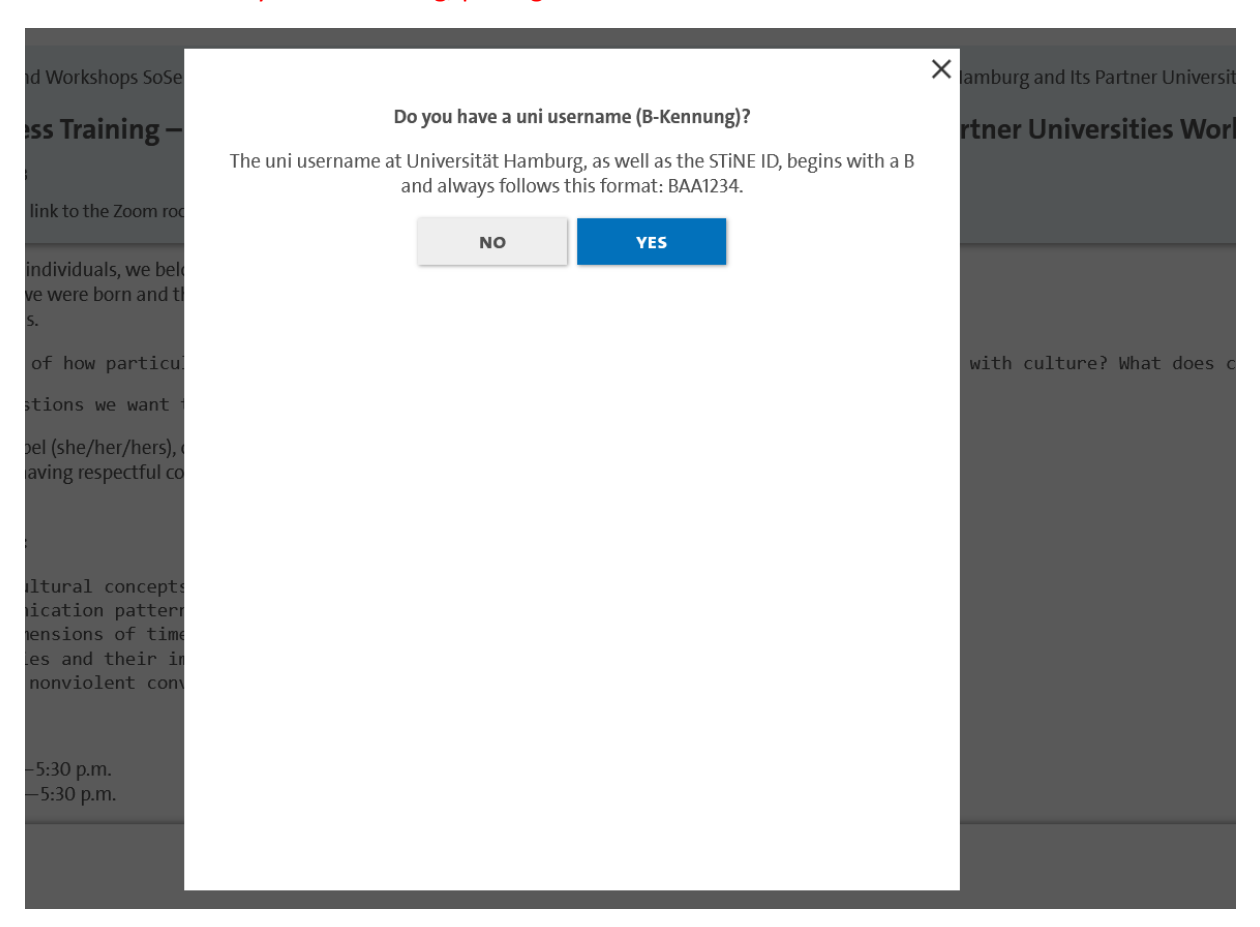

## Log in with your email and password

| and Workshops SoSe                           |                                                                                                    | × lamburg and Its Partner Universities V |
|----------------------------------------------|----------------------------------------------------------------------------------------------------|------------------------------------------|
| iess Training –                              | Login                                                                                                    | rtner Universities Worldw                |
| 23                                           | Email                                                                                                    |                                          |
| a link to the Zoom roc                       |                                                                                                    |                                          |
| d individuals, we belo                       | Password                                                                                                    |                                          |
| e we were born and th<br>ans                 |                                                                                                    |                                          |
| e of how particu                             |                                                                                                    | with culture? What does cult             |
| estions we want t                            | BACK                                                                                                    | with curtaine. mut does curt             |
| libel (she/her/hers) (                       | Register Forgotten your password?                                                                                                    |                                          |
| having respectful co                         |                                                                                                    |                                          |
|                                              |                                                                                                    |                                          |
| nt:                                          |                                                                                                    |                                          |
| cultural concept:<br>unication pattern       |                                                                                                    |                                          |
| imensions of time<br>cies and their in       |                                                                                                    |                                          |
| r nonviolent conv                            |                                                                                                    |                                          |
|                                              |                                                                                                    |                                          |
|                                              |                                                                                                    |                                          |
| i.— 5:50 p.m.                                |                                                                                                    |                                          |
|                                              |                                                                                                    |                                          |
|                                              |                                                                                                    |                                          |
|                                              |                                                                                                    | A Universität Hamburg                    |
|                                              | ×                                                                                                    | DRI FRENCIALE ; ERE LEME   308 KRAING    |
| SERIES OF EVENTS                             | Your are logged in to UHH Join.                                                                                                    | ch fit Home                              |
|                                              |                                                                                                    |                                          |
|                                              |                                                                                                    |                                          |
| rticipants of the Welcome Buddy              |                                                                                                    | Hal III TIMETABLE                        |
| ill email you the Zoom invitation link on t  | 21                                                                                                    | C                                        |
|                                              |                                                                                                    | B. PLAS                                  |
| ng                                           |                                                                                                    | 0 Me « Newsletter                        |
| · · · · · · · · · · · · · · · · · · ·        |                                                                                                    | PIAS O SEARCH                            |
| al Campus Tour                               |                                                                                                    | DO Me                                    |
| ersität Hamburg, Edmund-Siemers-Allee 1,     |                                                                                                    | PRIVACY                                  |
|                                              |                                                                                                    |                                          |
| vill email you the Zoom invitation link on t |                                                                                                    | DO 9 S TERMS OF USE                      |
| जन 👌                                         |                                                                                                    | PIAS                                     |
| urg by Night: Altona                         |                                                                                                    | Han                                      |
| a station, exit Neue Große Bergstraße (at t  | participation of the second second seco | DE UTSCH ENGLIGER                        |
| vices and University Wi-Fi –                 |                                                                                                    | B. PIAS                                  |
| 📸 🔽 🖬 🔤 📟                                    |                                                                                                    | ^ 🖷 🗂 d)) 1                              |

#### Then select the event and click on book!

Transcultural Awareness Training – Virtual Training for Students at Universität Hamburg and Its Partner Universitie

() Fri, 14.04.2023 to Sat, 15.04.2023

• You will receive an email with a link to the Zoom room on the day of the event.

As students, human beings, and individuals, we belong to various social networks and groups. These groups depend, for example, on where we were born and the places we study and live, on our (body-)specific identities, and on our individual inclinations.

But are we actually aware of how particular social groups shape and have shaped us? And what does this have to do with culture? Wha

These are some of the questions we want to pursue in our workshop on transcultural awareness.

And who are we? We are Wondibel (she/her/hers), certified lawyer, Black, and Kathrin (she/her/hers), *white*. We welcome all who are up for having respectful conversations. Please have your camera switched on and be prepared to actively participate.

#### Learning objectives and content:

- reflect on social and cultural concepts, identities, and influences
- consider personal communication patterns
- discuss the cultural dimensions of time, space, and direct and indirect communication • consider colonial legacies and their impact on communication (studies)
- focus on strategies for nonviolent conversation and communication

Event consists of 2 Dates.

| Fri, 14.04.2023, 12:00 p.m.—5:30 p.m. |  |
|---------------------------------------|--|
| Sat, 15.04.2023, 12:00 p.m 5:30 p.m.  |  |

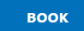

Every semester we receive many registrations for the trainings and do not want places to remain empty. Therefore, we ask you to cancel the training in good time as soon as you know that you will not be able to participate.

3. How can I cancel my booking? Log in again and go back to the event. UHH Join recognizes that you have booked the event and therefore there is also a cancellation button that you can simply click on.

| 🕇 UHH Join $\rightarrow$ Seminars and Workshops SoSe 2023 $\rightarrow$ Transcultural Awareness Training – Virtual Training for Students at Universität Hamburg and Its Partner Universities Worldwide |
|----------------------------------------------------------------------------------------------------|
| Transcultural Awareness Training – Virtual Training for Students at Universität Hamburg and Its Partner Universities Worldwide 🛛 🕸                                                                     |
| () Fri, 14.04.2023 to Sat, 15.04.2023                                                                                                    |
| • You will receive an email with a link to the Zoom room on the day of the event.                                                                                                    |
| <br>focus on strategies for nonviolent conversation and communication                                                                                                    |
| Event consists of 2 Dates.                                                                                                    |
| Fri, 14.04.2023, 12:00 p.m.—5:30 p.m.<br>Sat, 15.04.2023, 12:00 p.m.—5:30 p.m.                                                                                                    |
| Course number: 10801                                                                                                    |
| Led by: Kathrin Pollow, M.A. History; Wondibel Opoku, Diplom Juristin                                                                                                    |
| Target group: Students, Doctoral Students, UHH graduates                                                                                                    |
| Max number of participants: 26                                                                                                    |
| Language: english                                                                                                    |
| Booking period: You can book this event until 10:00 a.m. on 14 April 2023.                                                                                                    |
| Share this event 🖂 🦸 🔰                                                                                                    |
| 🔟 Import into calendar (iCal)                                                                                                    |
| Booked Cancel                                                                                                    |

=